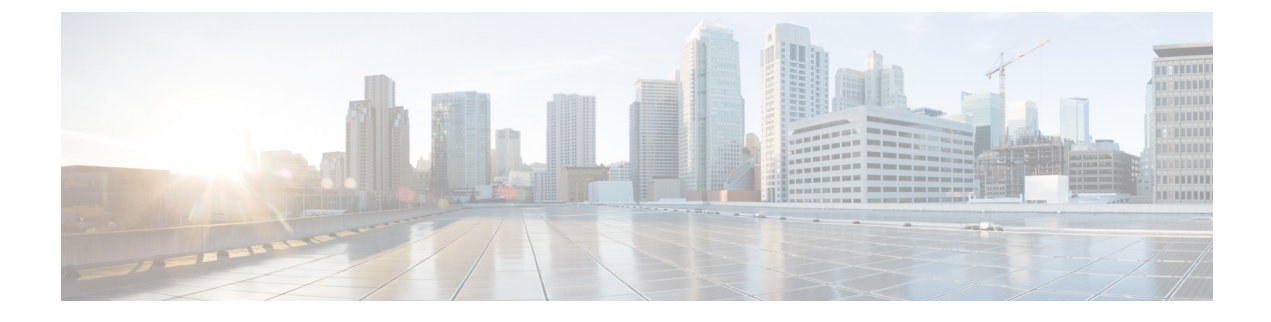

# **Adding and Removing UCS Domains**

This chapter includes the following sections:

- Adding UCS Domain, page 1
- Removing a UCS Domain, page 2

## **Adding UCS Domain**

You can register domains using any access privileges. Depending on the privileges available to the user with which UCS domain is registered, some or all actions may be disabled.

Perform the following steps to register a UCS domain:

#### Procedure

- **Step 1** On the toolbar, click **Cisco UCS Manager**.
- **Step 2** Right-click on UCS Domains.
- Step 3Click Add UCS Domain.The Add UCS Domain dialog box appears.
- **Step 4** Enter the following details in the dialog box:

| Field       | Description                                                          |
|-------------|----------------------------------------------------------------------|
| Hostname/IP | IP address or host name of the UCS domain that you want to register. |
| Username    | Username of the UCS domain.                                          |
| Password    | Password of the UCS domain.                                          |
| Port        | Port number of the UCS domain server.                                |

**Note** If required, you can edit the UCS domain details at a later time.

#### Step 5 Click Proxy Settings.

Proxy Settings dialog box appears.

**Step 6** In the **Proxy Settings** dialog box, click **Use Custom Proxy Settings** radio button and enter the following details:

| Field    | Description                                  |
|----------|----------------------------------------------|
| Address  | IP address or host name of the proxy server. |
| Username | (Optional) Username of the proxy server.     |
| Password | (Optional) Password of the proxy server.     |
| Port     | Port number of the proxy server.             |

Note If required, you can edit the proxy settings at a later

### Step 7 Click OK.

time.

The registered UCS domain appears under the UCS domains node. Upon adding a UCS domain, the hypervisor hosts running on the newly added UCS domain appear under the **Hypervisor Hosts** node.

**Note** You also can add UCS domains within groups. If you want to add a UCS domain within a group, right-click on the group and follow steps 3 through step 7 in the preceding procedure.

### **Removing a UCS Domain**

Perform the following steps to remove a UCS domain:

#### Procedure

- Step 1 On the toolbar, click Cisco UCS Manager.
- Step 2 In the UCS Domains node, right-click the UCS domain that you want to delete.
- Step 3 Click Remove UCS Domain.
- Step 4Click Yes in the delete confirmation dialog box.The selected UCS domain is disconnected and unregistered.